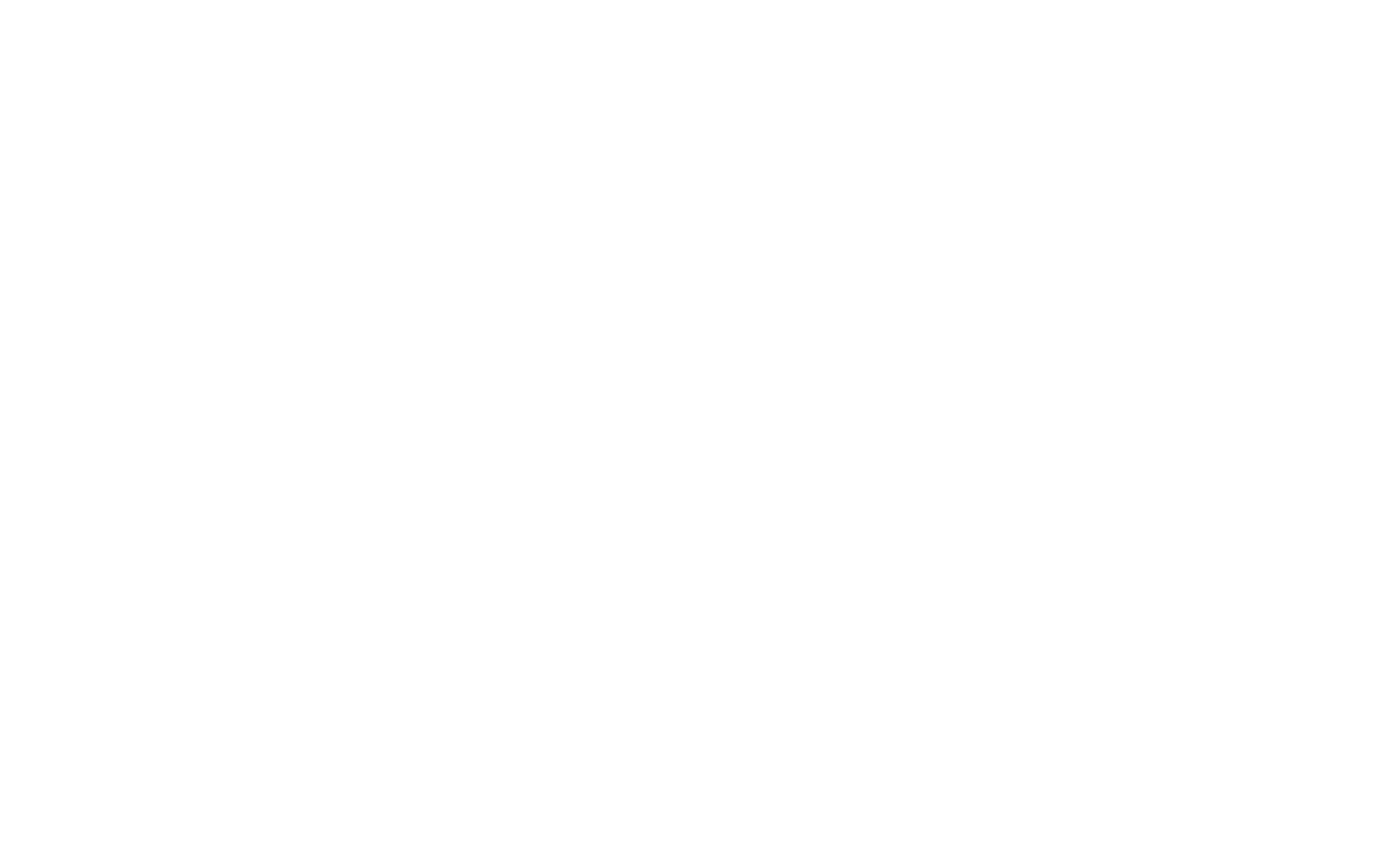

# Contents

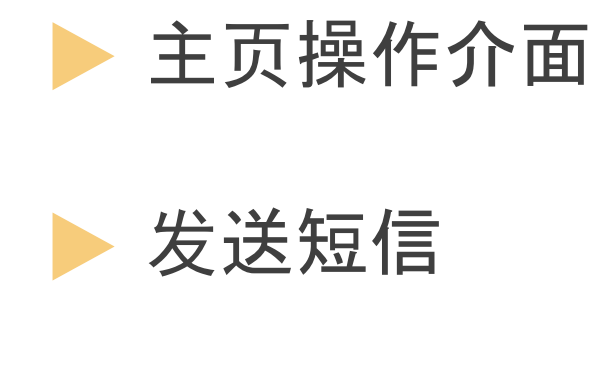

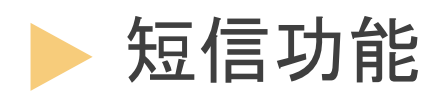

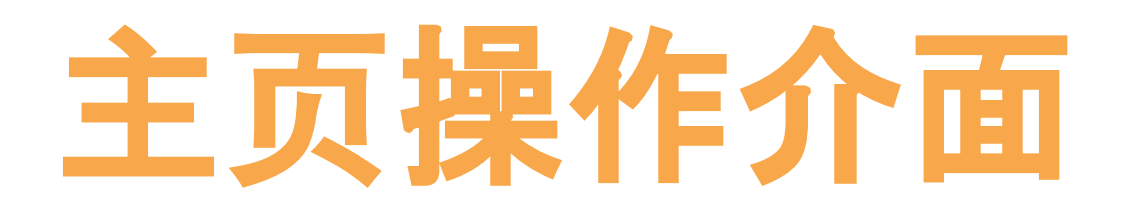

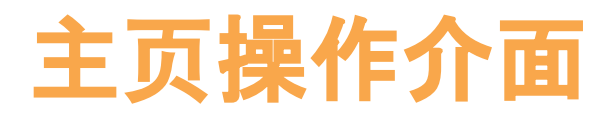

|                                                                                                    | 1.对接                                    |       |  |
|----------------------------------------------------------------------------------------------------|-----------------------------------------|-------|--|
| 首页/首页                                                                                                    |                                         |       |  |
| <b>页</b>                                                                                                    |                                         |       |  |
| <ul> <li>Chsmsdemo</li> <li>正式账户</li> <li>第 2022-07-14 19:04:36 上次登录时间</li> <li>9 10.233.108.0 上次登录地址</li> </ul>                             |                                         |       |  |
| 9 您尚有未填写的帐户资料, 请前往 <u>帐户中心</u> 完成                                                                                                    |                                         |       |  |
| ⑧ 您尚有未填写的帐户资料,请前往 帐户中心 完成   HTTP资讯                                                                                                    | SI                                      | MPP资讯 |  |
| ⑧ 您尚有未填写的帐户资料,请前往 帐户中心 完成           Image: HTTP资讯           企业编号 KnYMTZsF                                                                    | SI<br>接入号码 -                            | MPP资讯 |  |
| ⑧ 您尚有未填写的帐户资料,请前往 帐户中心 完成          HTTP资讯         企业编号 KnYMTZsF         认证状态 认证通过                                                            | SI<br>接入号码 -<br>接入密码 -                  | MPP资讯 |  |
| 9 您尚有未填写的帐户资料,请前往 帐户中心 完成          HTTP资讯          企业编号 KnYMTZsF          认证状态 认证通过          MD5秘钥 OBHLVYRZCCLVMCMDLPLAMP                    | SI<br>接入号码 -<br>接入密码 -<br>连接数 -         | MPP资讯 |  |
| 9 您尚有未填写的帐户资料,请前往 账户中心 完成           HTTP资讯           企业编号 KnYMTZsF           认证状态 认证通过           MD5秒钥 OBHLVYRZCCLVMCMDLPLAMP           接口文档 | SI<br>接入号码 -<br>接入密码 -<br>连接数 -<br>速率 - | MPP资讯 |  |

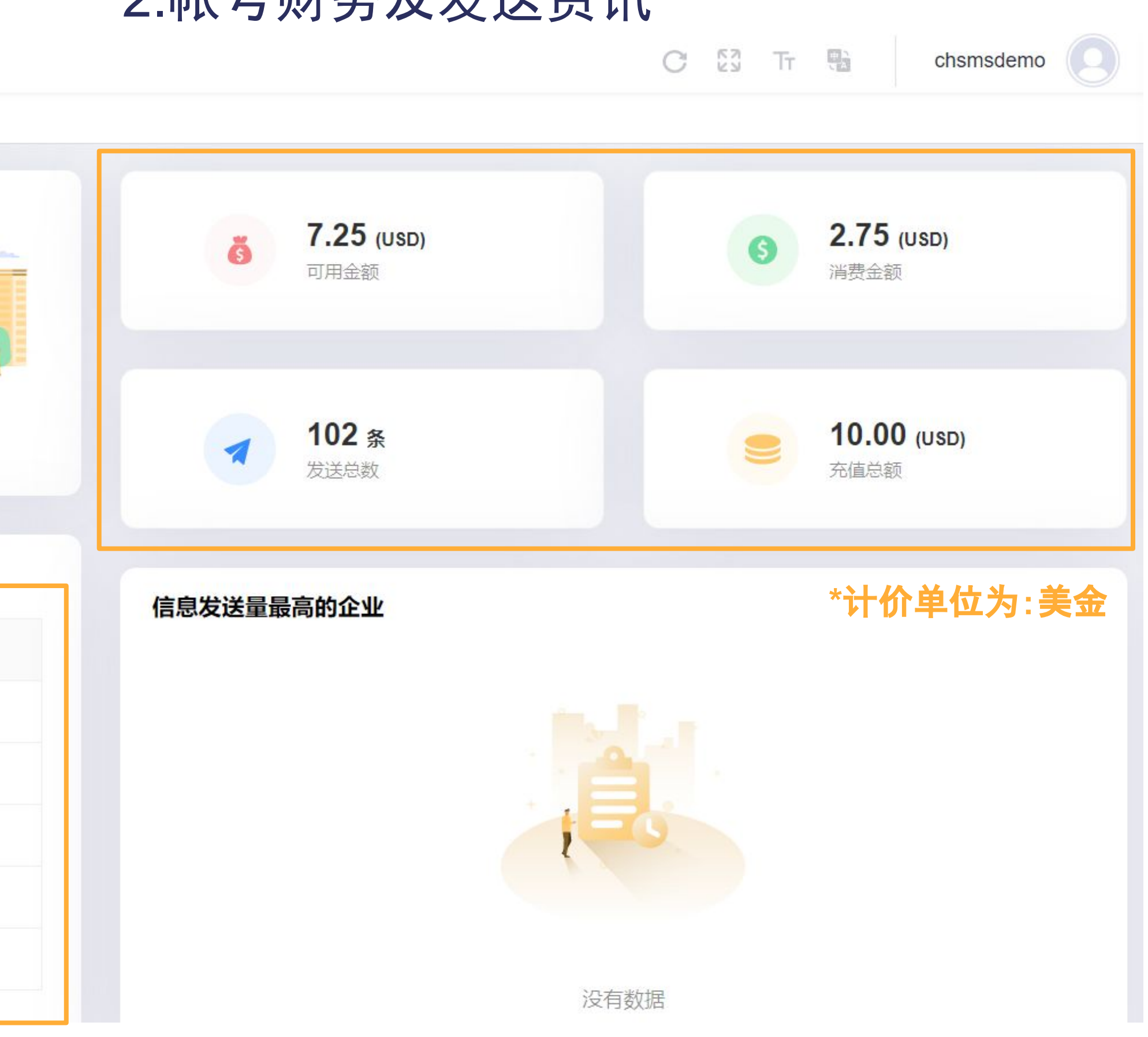

# 2.帐号财务及发送资讯

主页操作介面

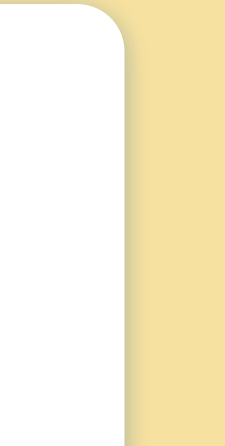

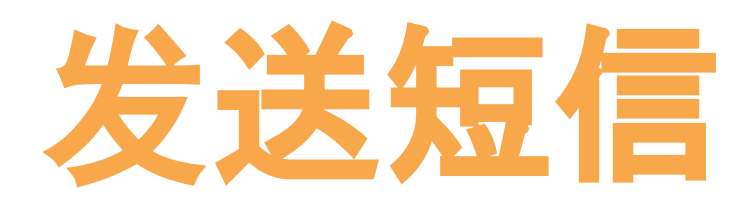

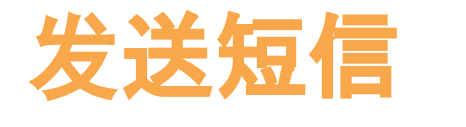

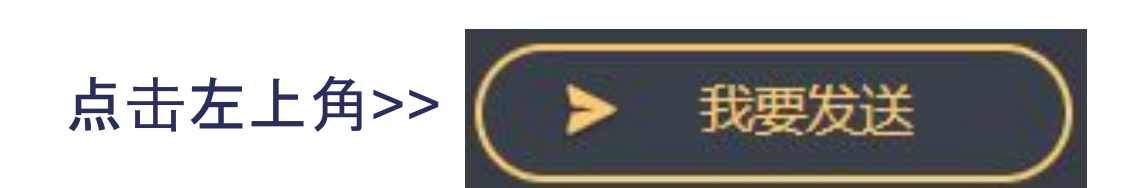

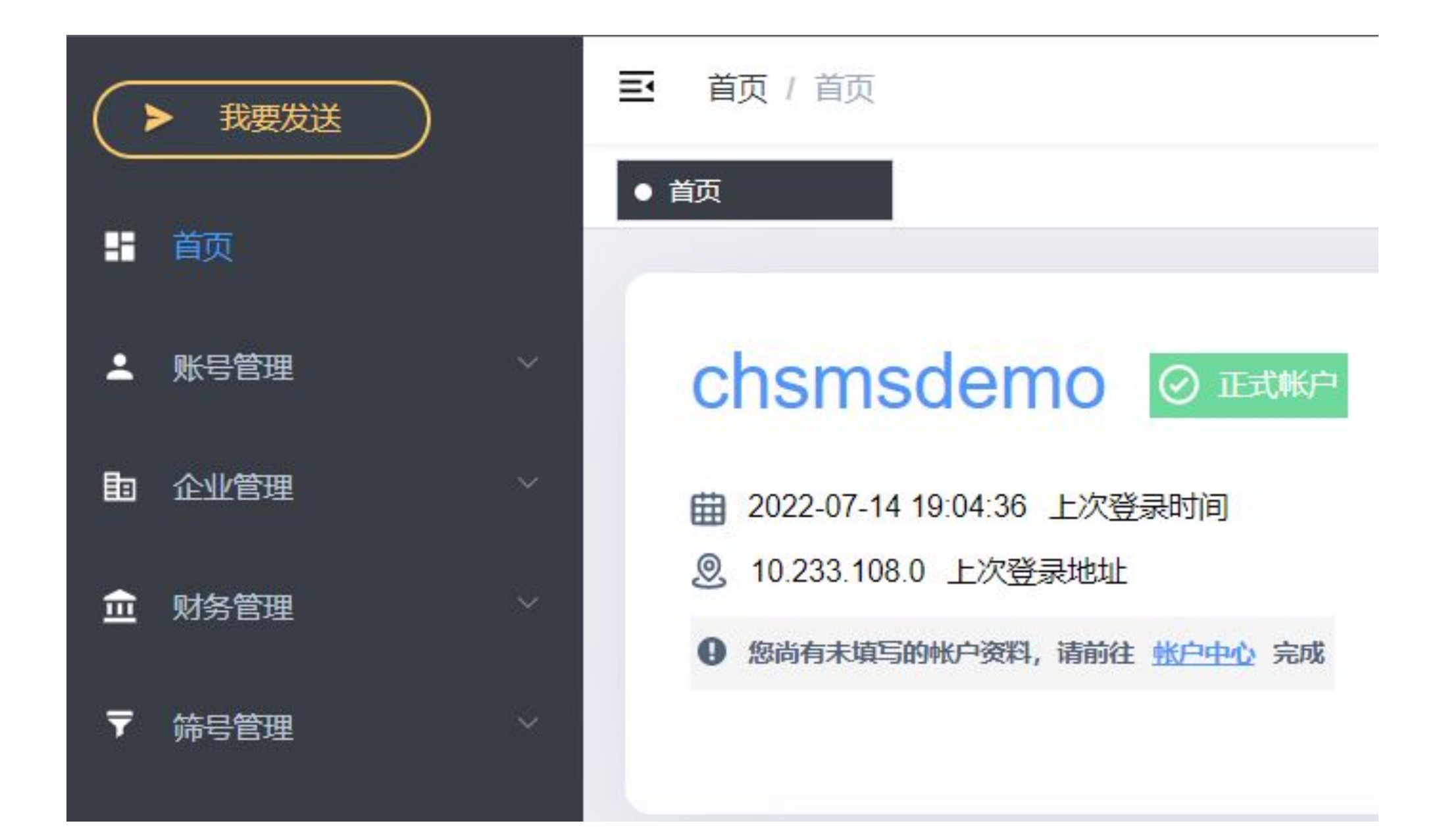

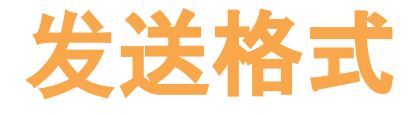

| 我要发送                       |                                           |                                |
|----------------------------|-------------------------------------------|--------------------------------|
| 指定发送地区                     | 没有指定                                      | │没有指定地区的话, 须加区<br>│(例如台湾为+886) |
|                            | 如选择指定发送地区,手机号码则不需要加上区号,亦无需加"0"。           |                                |
| 手机号码                       | 请输入                                       | 輸入多個號碼時, 換行或<br>以逗號分割(如下*)     |
|                            | (多个号码换行或者逗号分割,最多50,000个号码)                |                                |
| 号码文件                       |                                           | 支援txt档汇入号码<br>(格式如下*)          |
|                            | (母个文件最大文持30,000个亏购换行现者运亏分割。文持文件俗式.IXI)    |                                |
| *短信内容                      | (每次发送前请先联系客服修改关键字,以免因内容问题导致送达率低)          | 短信字数限制:<br>70中字/160全英文字        |
| 字数统计                       | 0个字符,拆分1条短信                               |                                |
| 定时发送                       | ① (不填为即时发送)                               |                                |
| *号码输入                      | .格式:(择一)                                  |                                |
| 912345<br>998765<br>999888 | 678<br>432<br>546<br>912345678, 998765432 |                                |
|                            |                                           |                                |

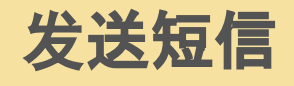

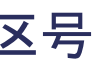

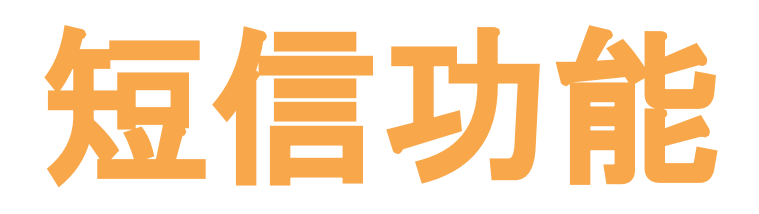

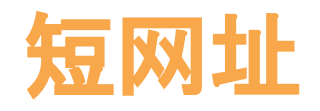

# 缩短网址, 可增加发送成功率 点击 [短信管理]→ [短网址]→ [新增]

|     |     |      |      |    |      |     | 十新增  |
|-----|-----|------|------|----|------|-----|------|
| 原網址 | 短網址 | 訪問人數 | 訪問次數 | 狀態 | 停用時間 | 創建者 | 創建時間 |
|     |     |      | 暫無資料 |    |      |     |      |

| 转换短网鸣 |       | ×              |
|-------|-------|----------------|
| * 原链接 | 请输入   |                |
| *短域名  | 请选择   | ~              |
|       |       |                |
|       | * 短域名 | 请选择            |
|       |       | http://aboa.me |
|       |       | http://aboa.me |

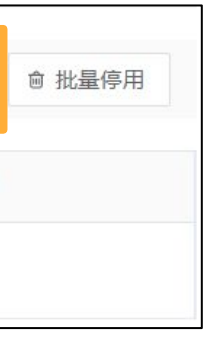

# 可复制生成网址

| 原網址                                | 短網址                   | 訪問人數 | 訪問 |
|------------------------------------|-----------------------|------|----|
| https://docs.google.com/presentati | http://aboa.me/5009f7 | 0    |    |

# 可查看实际**访问人数**及**点击量**, 有效了解文案推广效果

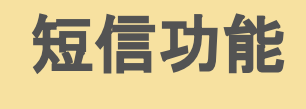

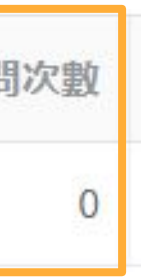

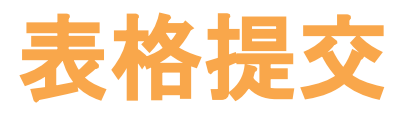

# 利用Excel将简讯**大量发送**

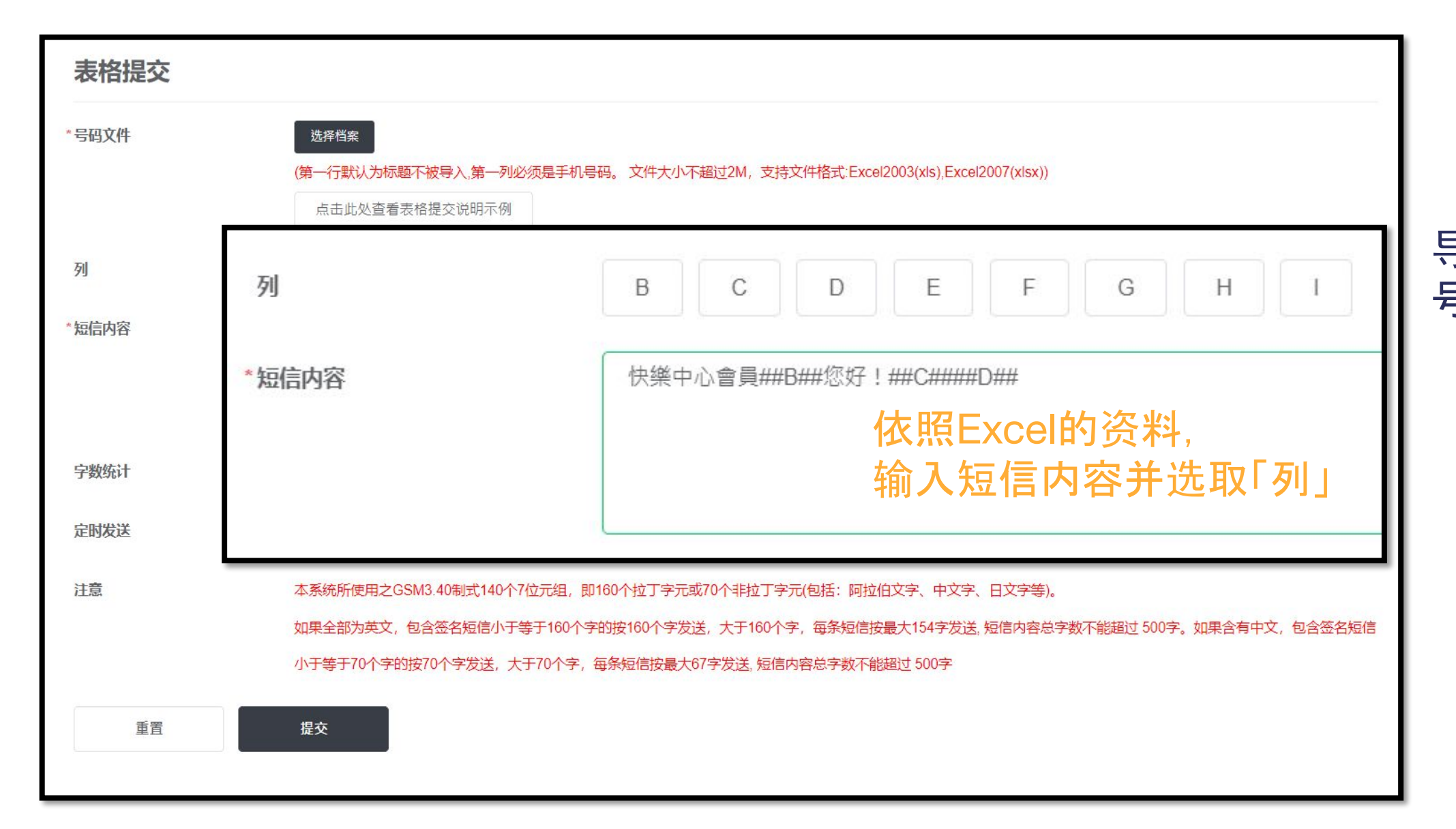

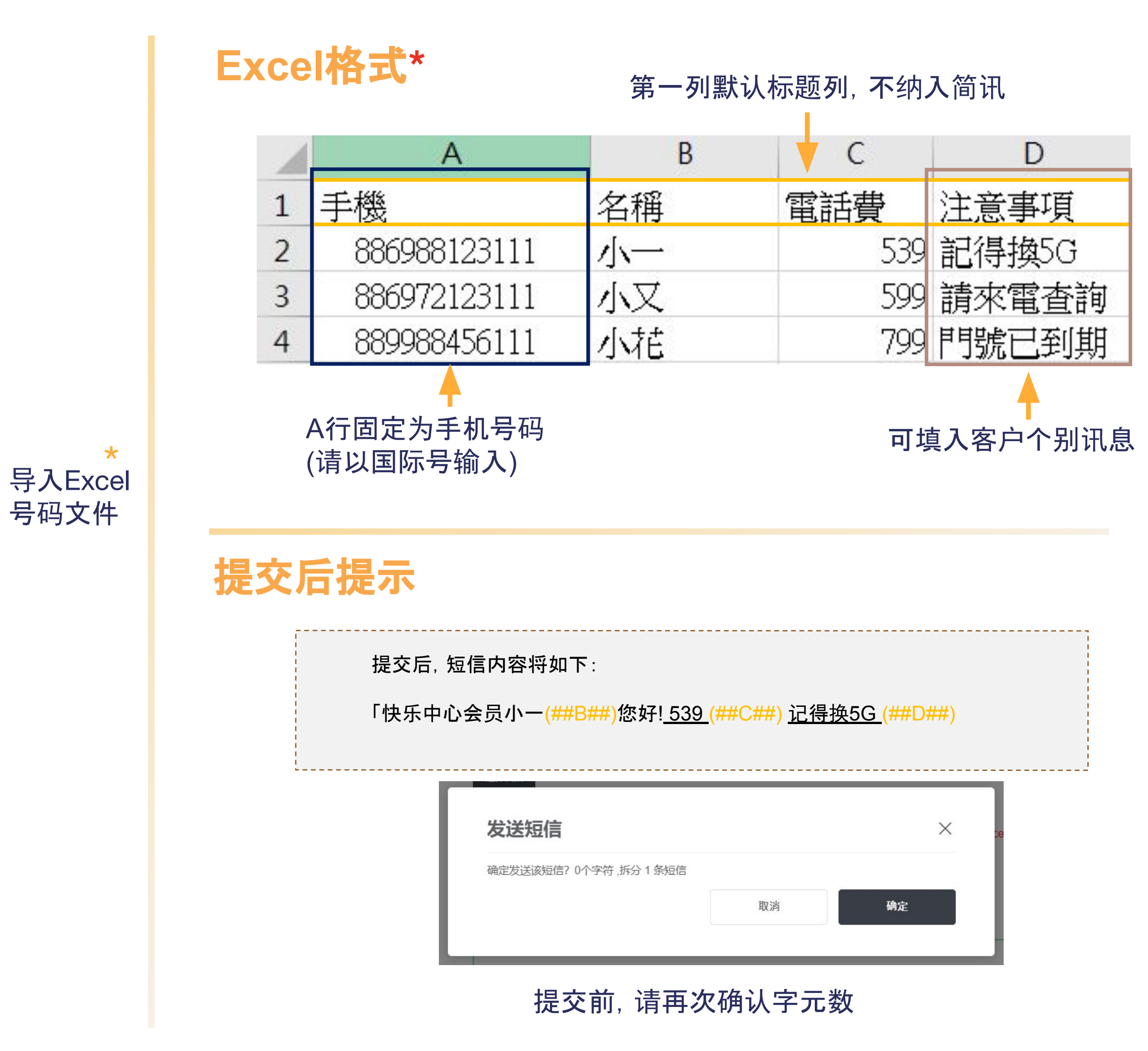

# 发送纪录

| 查询    | 可以批次号查                   | 询该发送纪录               |      |     |
|-------|--------------------------|----------------------|------|-----|
| 批次号   | 20220714204120RQBY       | Q                    | 手机号码 | 请输入 |
| 消息类型  | 请选择                      | ~                    | 国际地区 | 请选择 |
| 国际营运商 | 请选择国际地区                  | ~                    | 状态   | 请选择 |
| 创建时间  | 2022-07-14 00:00:00 - 20 | 022-07-14 23:59:59 📋 |      |     |

| 批次号       消息内容       手机号码       信息详情       每条短信价格       消息         20220714       Dear custom       (+886)9755*4285       字数:36       0.027000       普通知         共计       成功率         4条       75.00 %         分拣失败       等待提交       提交成功         0条       0条       4条          0条       4条          0条       0条          0条       0条          0条       4条 | ◎ 查看统计                      |                                                                |                                             |                    |     |
|----------------------------------------------------------------------------------------------------|-----------------------------|----------------------------------------------------------------|---------------------------------------------|--------------------|-----|
| 20220714 Dear custom (+886)9755 <sup>1</sup> 4285 字数:36 0.02700 普通知<br>共計 成功率<br>4 条 75.00 %<br>分拣失败 等待提交 提交成功<br>0 条 0 条 4 条<br>消费金额<br>0.102000 (USD)                                                                                                    | 批次号 消息内容                    | 手机号码                                                           | 信息详情                                        | 每条短信价格             | 消息学 |
| 共计 成功率<br>4条 75.00 %<br>分拣失败 等待提交 提交成功<br>0条 0条 4条<br>消费金额<br>0.102000 (USD)                                                                                                    | 20220714 Dear custom        | . (+886)9755^4285                                              | 字数:36                                       | 0.027000           | 普通知 |
|                                                                                                    | 共<br>4<br>分:<br>0<br>消<br>。 | 计<br><b>条</b><br>拣失败<br><b>条</b><br>费金额<br><b>102000</b> (USD) | 成功率<br><b>75.00 %</b><br>等待提交<br><b>0 条</b> | 提交成功<br><b>4 条</b> |     |

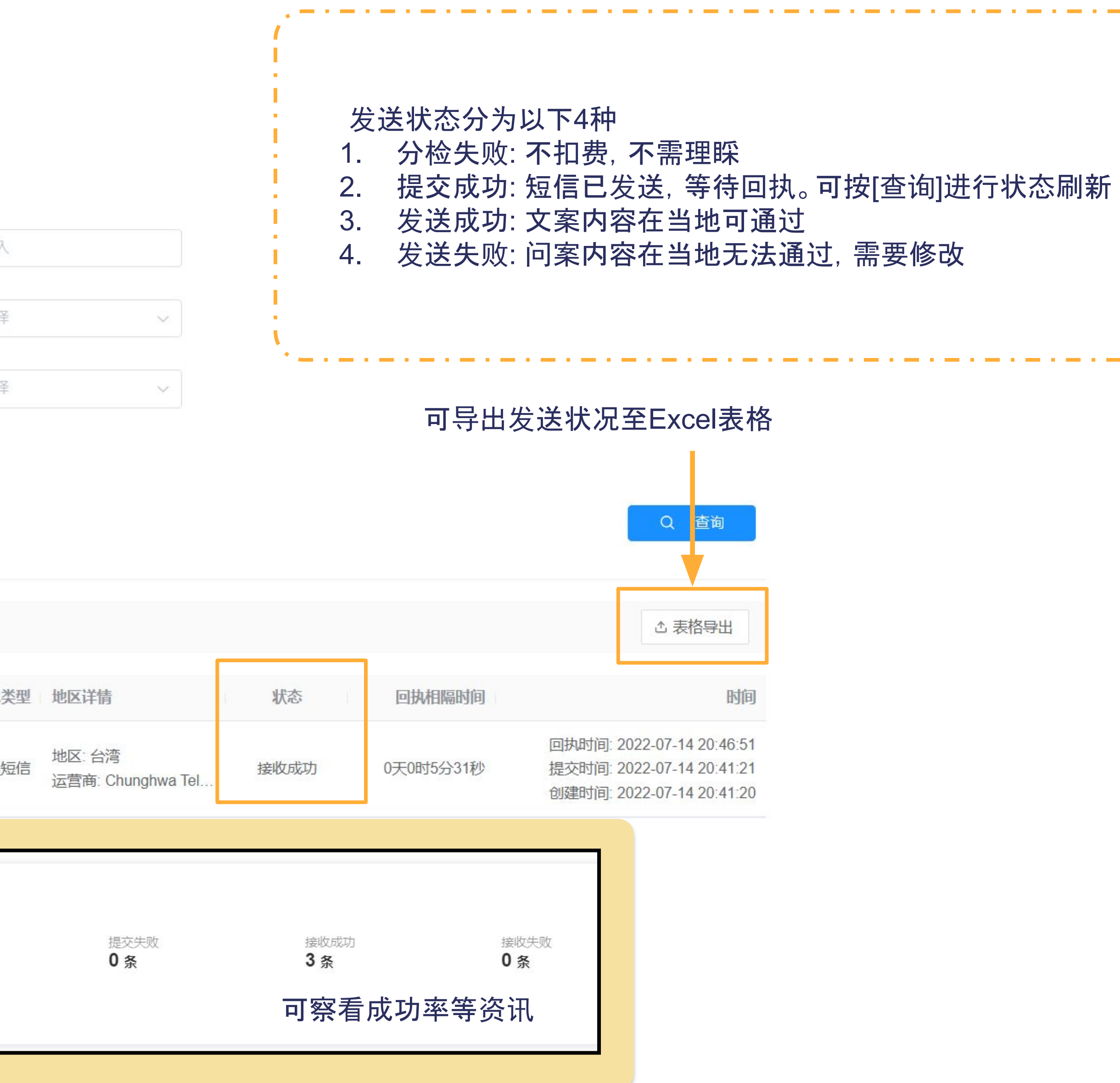

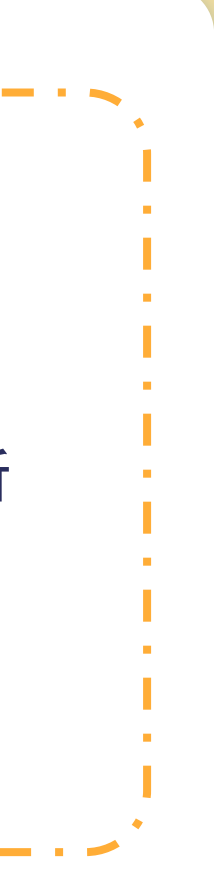

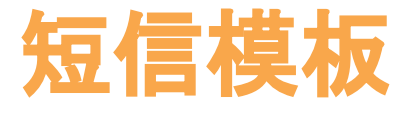

### 模板内容可批量导入

| 查询 |          |                                        |      |        |          |
|----|----------|----------------------------------------|------|--------|----------|
| 相  | 莫板名称 请输入 |                                        | 审核状态 | 请选择    | $\sim$   |
|    |          |                                        |      |        |          |
|    |          |                                        |      | ·      |          |
| ♪  | 导入       | ~~~~~~~~~~~~~~~~~~~~~~~~~~~~~~~~~~~~~~ | 夏板需  | 经过系统审核 | <u>亥</u> |
|    | 模板名称     | 模板内容                                   | 审核状态 |        | 描述       |
|    | 試試看      | 我是測試簡訊第一行                              | 审核通过 |        |          |
|    | 提醒       | 第二個模板要換行                               | 审核通过 |        |          |
|    | 生日快樂     | 親愛的會員您好,您將獲得一份                         | 审核通过 |        |          |
|    | 7.5      | 寻亚山开户##P##,您们酒时式…                      | 甲核通过 |        |          |
|    |          |                                        |      |        | 共4       |

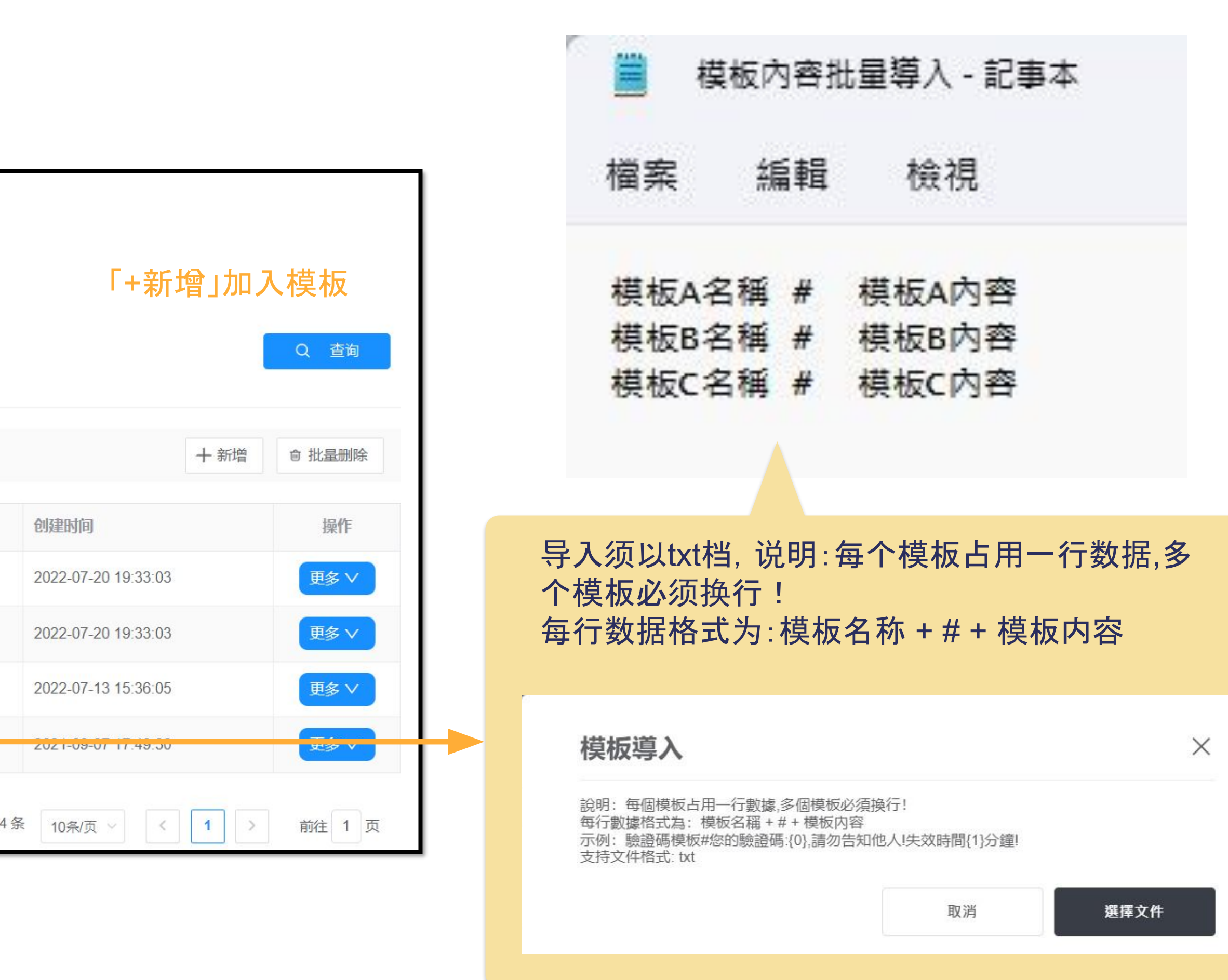

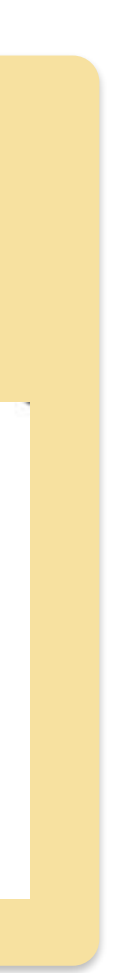

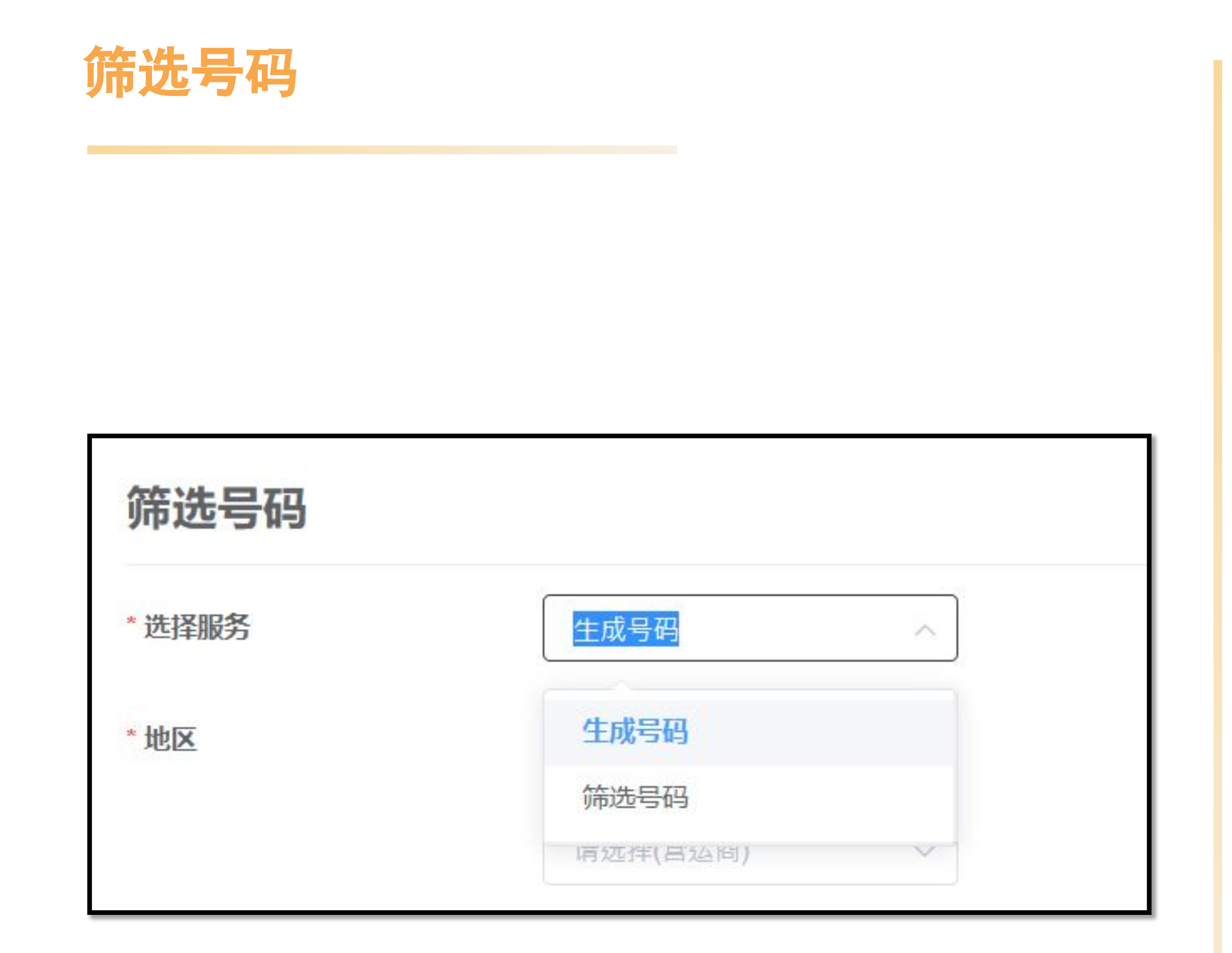

### 生成号码:

需再进行空号筛检 可在【筛号纪录】查询下载

## 筛选号码:

筛选生成号码等号码名单内 有在使用的号码

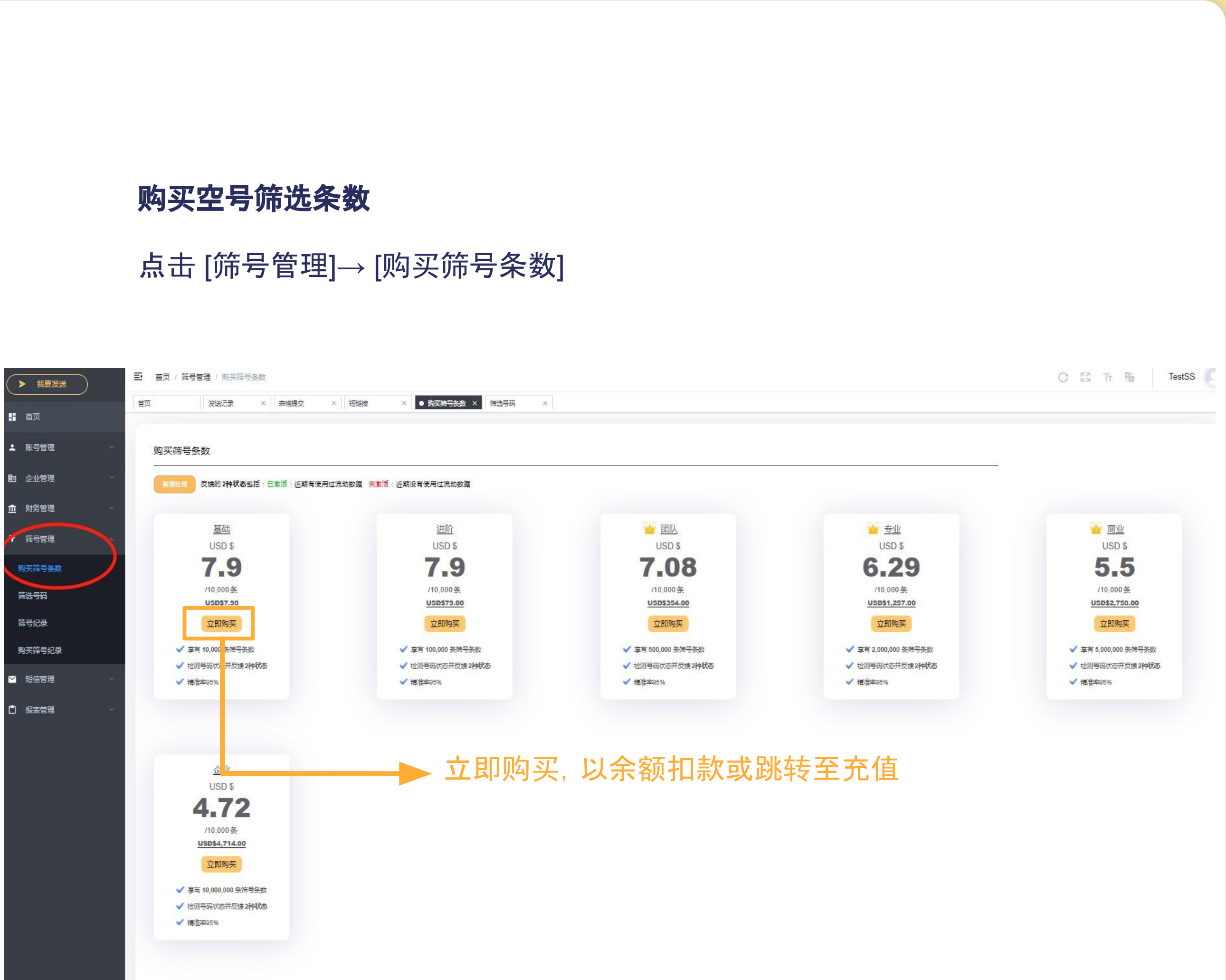